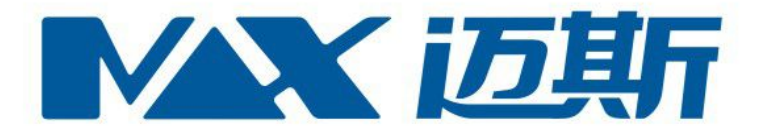

# 四路 NVR 调试文档

# 深圳市迈斯云门禁网络技术有限公司 2016年2月

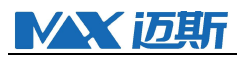

网络硬盘刻录机 NVR 调试文档

1. 设备介绍

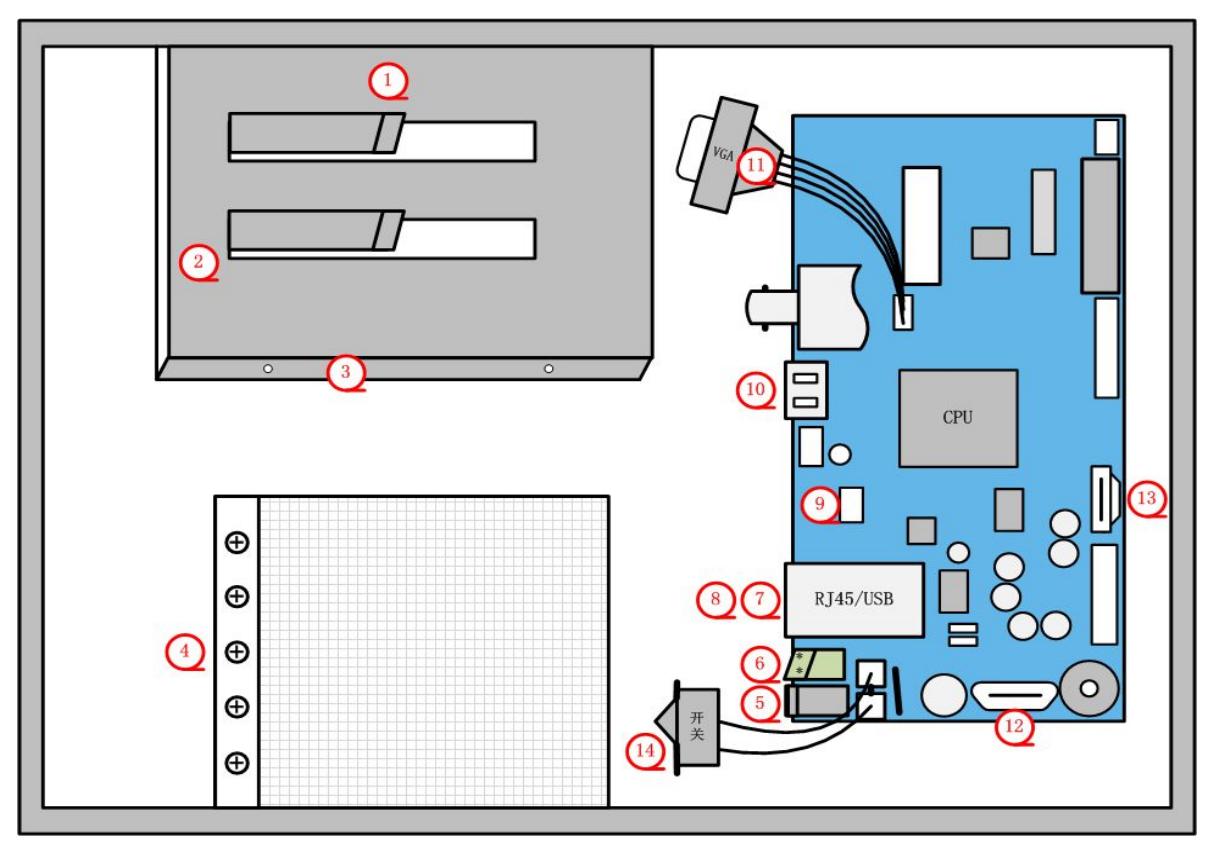

- ① 交换机放置处(使用5口交换机最佳)
- ② 硬盘放置处
- ③ 硬盘固定螺孔
- ④ DC12V 电源,五个螺母由上到下分别为:零线(N)、火线(L)、地、12V-、12V+
- ⑤ NVR 板子电源口,圆口电源线(外正内负、DC 12V)
- ⑥ NVR 板子调试口, RS485 接线, 由上到下: RS485+、RS485-
- ⑦ NVR 网口, RJ45 接口, 外接网络
- ⑧ USB 口\*2,可接入鼠标控制 HDMI 屏显
- ⑨ LOG 线,用于与低功耗控制器 log 口通讯,由上至下: RXD、TXD、GND
- 10 HDMI 接口
- (11) HDMI 外接头
- (12) 硬盘电源线
- (13) 硬盘数据线
- (14) NVR 板子电源开关
- 板子介绍图

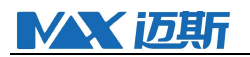

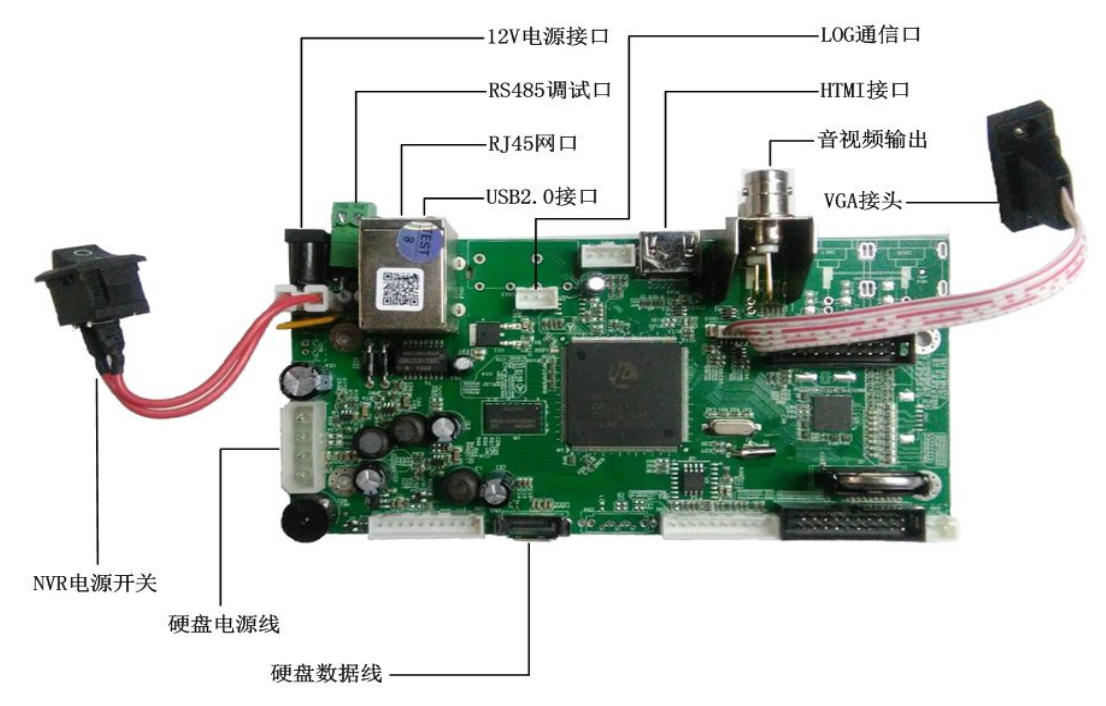

- 2. 准备工作
- 2.1. 设备准备
  - ●低功耗门禁控制器全套(控制器、读卡器、锁)
  - ●NVR 全套设备(NVR 板子、12V 电源、交换机、硬盘)
  - ●IPC 摄像头(需支持 HTTP 抓拍,如海康 DS 系列)
  - ●USB-TTL(升级低功耗控制器、输出控制器调试日志)
  - ●USB-485(输出 NVR 调试日志)
- 2.2.NVR 接线
  - ●设备电源线
  - ●NVR 板子电源线
  - ●交换机电源线
  - ●硬盘电源线、数据线
  - ●NVR 与低功耗控制器 log 口通讯线
  - ●网线
  - ●调试口 RS485 线(输出调试日志用)
- 2.3. 设备版本
  - ●NVR 升级到最新版
  - ●低功耗控制器升级到最新版
  - ●平台升级到最新版

# **MAX**迈斯

#### 2.4. 设备设置准备

"设备设置准备"即为:通过搜索工具搜索并设置设备的网络参数、设备是否正常可用、 是否可正常访问设备等。

低功耗控制器:可通过迈斯 3.0 流动人口系统平台自带的"低功耗设置工具"通过 USB-TTL 串口搜索并设置网络参数,一般仅需设置指向服务器 IP 即可。

**NVR**:用 DeviceManage 软件搜索 NVR 板子,设置板子 IP、网关、DNS 等参数,需保证 NVR 板子可访问到视频服务器、可访问外网网络。

IPC: 需支持 HTTP 抓拍的 IPC 设置,如海康的 DS 系列。可用海康提供的 SADPTool 网络 设备搜索工具,搜索并设置 IPC 网络参数。

#### 3. 设备添加

1、将设备电源线、通讯线、网线等各类线路接好并确保无误;

- ●圆口接口电源线, DC 12V 供电, 外正内负;
- ●TTL 串口接 LOG 口,人正对 NVR 板子网口,从左到右 RXD、TXD、GND,与 LOG 口接 线方式为: RXD-TXD、TXD-RXD、GND-GND;
- ●NVR 调试口,人正对 NVR 板子网口,从左到右 RS485+、RS485-,与 USB-TTL 接线方式:RS485--RS485+、RS485+-RS485-;
- 2、将低功耗控制器添加到平台,并确保可正常使用;
- 3、右键低功耗控制器添加 NVR 设备;

4、设置 NVR 参数,包括视频服务器 IP、端口等,见下图(NVR 默认用户名为 admin,密 码为空);

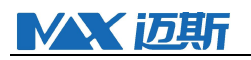

|                     | NIVD              | <b>ب</b>                | ΣZ |
|---------------------|-------------------|-------------------------|----|
|                     | INVILIS           | 之里                      |    |
| 操作步骤                | 设备名称:             | 选择设备的类型:                |    |
| NVR设置               | nvr               | FFMPEG_FFMPEG系列         |    |
| 抓拍设置<br>IPC设置       | _ 设备参数            |                         |    |
|                     | 视频服务器的IP地址或域名     | 视频服务控制端口                |    |
|                     | 120. 24. 223. 182 | 9103                    |    |
|                     | NVR连接视频流服务器控制端口   | NVR连接图片抓拍服务器的端口         |    |
|                     | 9101              | 9105                    |    |
|                     | 100 秒后没有触发图片抓拍,   | 则关闭连接                   |    |
|                     | 设备的用户名:           | 设备的密码:                  |    |
|                     | admin             |                         |    |
|                     | 升级服务器域名           | 升级服务器端口                 |    |
|                     | 120. 24. 223. 182 | 9107                    |    |
| A Contract Strength | 公网端口              | NVR关联的设备(用于取NVR的公网IP地址) |    |
|                     | 0                 | 设置                      | 鄙余 |
|                     | L                 |                         |    |
|                     |                   |                         |    |
|                     |                   |                         |    |
|                     |                   |                         |    |
|                     |                   |                         |    |
|                     |                   |                         |    |
|                     |                   |                         |    |
| 帮助                  |                   | 上一步下一步完成                | 取消 |

5、设置 NVR 抓拍参数, 见下图;

|               |           | 抓拍设置     | l    |      |     |         |   |
|---------------|-----------|----------|------|------|-----|---------|---|
| 操作步骤          | ┌抓拍1 ———— |          |      |      |     |         |   |
| NVR设置<br>抓拍设罢 | 当 刷卡有效    |          | 💌 🎖  | 注    | ▼时, | 执行以下设置: | 1 |
| IPC设置         | ☑事件触发时抓拍  | 事件触发时抓拍, | 持续 1 | 秒    |     |         |   |
|               | 事件触发前抓拍   | 事件触发前 0  | 秒抓拍, | 持续 0 | 秒   |         |   |
|               | □ 事件触发后抓拍 | 事件触发后 0  | 秒抓拍, | 持续 0 | 秒   |         |   |
|               |           |          | - +  |      |     |         |   |
|               |           |          | - 22 |      |     |         |   |
|               |           |          |      |      |     |         |   |
|               |           |          |      |      |     |         |   |
|               |           |          |      |      |     |         |   |
|               |           |          |      |      |     |         |   |
|               |           |          |      |      |     |         |   |
|               |           |          |      |      |     |         |   |
|               |           |          |      |      |     |         |   |
|               |           |          |      |      |     |         |   |
|               |           |          |      |      |     |         |   |
|               |           |          |      |      |     |         |   |
|               |           |          |      |      |     |         |   |
|               |           |          |      |      |     |         |   |
|               |           |          |      |      |     |         |   |
|               |           |          |      |      |     |         |   |
|               |           |          |      |      |     |         |   |

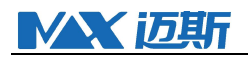

# 6、设置 NVR 关联的 IPC 信息,见下图(海康默认用户名为 admin, 密码为 12345);

|                             |                    | IPC设置    | 23       |
|-----------------------------|--------------------|----------|----------|
| 操作步骤                        | ~IPC1              |          |          |
| NVR设置<br>抓R边置               | 用户名<br>admin       | 密码       | ×        |
| Irtight                     | IP<br>192.1681.104 | 端口<br>80 |          |
|                             | ☑启用                |          |          |
|                             |                    | +        |          |
|                             |                    |          |          |
|                             |                    |          |          |
|                             |                    |          |          |
|                             |                    |          |          |
|                             |                    |          |          |
| $\mathcal{A} = \mathcal{A}$ |                    |          |          |
|                             |                    |          |          |
|                             |                    |          |          |
| 帮助                          |                    | 上一步下一步   | 完成    取消 |

7、添加完成后 NVR 会显示为离线状态,一般在 30 秒内会上线;

8、右键 NVR 添加摄像头,设置通道后点击"预览"查看实时视频,见下图;

| ·····································                                                                                        | 23 |
|----------------------------------------------------------------------------------------------------|----|
| <b>以直</b> 檢隊失                                                                                                    |    |
| <complex-block><complex-block><complex-block><complex-block></complex-block></complex-block></complex-block></complex-block> |    |
| 帮助 完成 取消                                                                                                    |    |

9、NVR 添加平台完成,可通过触发设置的事件抓拍参数。

# **MAX**迈斯

#### 4. 平台及设备参数介绍

#### 4.1. 平台参数

主要是只添加 NVR 之后,一些参数设置项所表达的含义及目标效果。

#### 4.1.1. 右键 NVR 打开"设置"

#### NVR 设置

视频服务控制服务默认端口为 9103;

NVR 连接视频流服务默认端口为 9101;

NVR 连接图片抓拍服务默认端口为 9105;

NVR 程序升级服务默认端口为 9107;

设备用户名和密码,即为:NVR 板子用户名和密码;

NVR 关联的设备和端口,即为:根据设备获取 NVR 公网 IP 及设置公网端口;

多少秒后未触发图片抓拍则关闭连接,即为:NVR 与视频交互服务器的连接并非常连接, 当超过多少秒之后未触发图片抓拍,则 NVR 默认断开与视频交互服务器的连接,等待下次事 件触发时连接。

#### 抓拍设置

上限最多添加 32 个抓拍参数集;

NVR 抓拍默认 1 秒抓拍一张图片,实际运用过程中由于网络速率、IPC 事件响应等客观因素影响,实际会在 1<sup>~</sup>3 秒抓拍一张图片;

抓拍触发事件为流动人口门禁设备关联事件,一般包括:刷卡、门磁、掉线、非法开门、 紧急告警等方面事件;

触发抓拍节点:事件发生时、事件结束时、事件发生、结束时。事件发生时:事件触发 时即执行抓拍参数设置。事件结束时:事件结束时即执行抓拍参数设置。事件发生、结束时: 事件如暴力入侵、门开超时等发生与结束有个时间差,即为事件发生时执行一次抓拍参数设 置,事件结束时执行一次抓拍参数设置。

事件触发时抓拍:即为以事件触发抓拍事件时间开始,执行连接图片抓拍服务及执行图 片抓拍动作,持续抓拍"?"秒。

事件触发前抓拍:即为以事件触发抓拍事件时间开始,在此时间点前多少秒开始执行抓 拍,持续抓拍"?"秒。

事件触发后抓拍:即为以事件触发抓拍事件时间开始,在此时间点多少秒后开始执行抓 拍,持续抓拍"?"秒。

抓拍触发事件可组合设置,如事件触发前抓拍5秒持续5秒+事件触发时抓拍5秒,所表

达的意思就是:事件触发前5秒开始抓拍,总共持续10秒时间。

#### IPC 设置

上线最多添加 4 个 IPC 参数集;

用户名、密码:即为访问 IPC 时的用户名和密码,如海康默认为 admin 和 12345;

IP、端口:即为 IPC 设备本身的 IP 地址和 HTTP 端口;

IPC 添加之后必须勾选"启用",否则控制器不会将此 IPC 配置参数下发到 NVR 板子中。

4.1.2. 右键 NVR 打开"添加摄像头"

根据添加的 IPC 数量,可添加最多 4 个摄像头,通道号根据 IPC 添加序列为 1<sup>~</sup>4,设置摄像头名称及通道号,即可点击"预览"按钮调阅实时画面。

#### 4.1.3. 右键 NVR 点击"升级设备"

通过视频交互服务器远程升级 NVR 板子,需要配置 NVR 远程升级服务器 IP 和端口。升级完成后,NVR 板子会发生复位重启现象,平台会产生 NVR 掉线告警,复位时间约 60 秒。

#### 4.2. NVR 参数

板子本身的一些设置项及其所表达的含义及参数影响。

通过在 IE 浏览器输入 NVR 板子 IP 地址,而后输入用户名、密码进入 WEB 主界面后:

点击"设备配置"-"管理工具"-"数字通道"可看到平台中添加的 IPC 参数通过低功 耗控制器下发给到 NVR 板子中,且主页面可正常调阅实时视频;

点击"设备配置"-"管理工具"-"存储管理"可看到 NVR 连接的硬盘状态;

若添加多个 IPC,则会在 web 页面中同步体现出来。

#### 5. 验证及调试

#### 5.1. 设备可用性验证

#### 5.1.1. 环境搭建前验证

IPC 验证

通过搜索工具搜索并获取 IPC 设备 IP 地址,打开 IE 浏览器输入 IP 地址访问设备,登入 WEB 页面后查看是否可正常调阅实时视频;

打 开 IE 浏 览 器, 在 地 址 栏 输 入 http://192.168.1.122/onvif/snapshot 和 http://192.168.1.122:80/onvif/snapshot, 查看是否正常抓拍到图片, 判断 IPC 是否支持 HTTP 抓拍。链接中 IP 和端口为 IPC 设备的 IP 地址及 HTTP 端口。

#### NVR 验证

通过搜索工具 DeviceManage 搜索并获取 NVR 设备 IP 地址,打开 IE 浏览器输入 IP 地址 访问设备,登入 WEB 页面以验证板子可用性; 正常接线后,将 NVR 板子添加到平台中,验证板子与控制器之间的通信和板子是否已烧 写程序。若未烧写程序,则可参考"板子程序烧写说明"

5.1.2. 环境搭建后验证

观察 NVR 在线状态,试运行一段时间,判断板子是否会有高频率掉线复位情况;

- 5.2. 平台功能验证
- 5.2.1. 平台视频调阅

NVR 添加到平台完成后,右键 NVR 点击"添加摄像头",设置 IPC 名称和通道号后,点击"预览"按钮,15 秒内即可成功调阅实时画面。

若提示"预览失败",则需要检查:

- 1、IPC 是否可用,是否可正常访问;
- 2、通道号是否设置错误;
- 3、IPC 参数设置中,此 IPC 的 HTTP 端口号是否设置错误;
- 4、NVR 是否正处于掉线状态;
- 5、平台 IPC 参数是否未成功应用到 NVR 板子中;
- 6、视频流服务是否未正常开启;

5.2.2. IPC 图片抓拍

通过右键 NVR"设置"-"抓拍设置"配置抓拍触发参数,如抓拍有效发生时执行抓拍动 作并持续 5 秒时间。

通过刷卡触发刷卡有效事件,通过平台看到事件消息后,间隔5秒钟右键事件"查看抓 拍记录"打开抓拍记录页面,右下侧可看到有抓拍3<sup>~</sup>5 张图片。

抓拍触发参数集最多可设置 32 组, 每组都可设置不同的触发事件及抓拍参数, 可参考"<u>抓</u> 拍设置"说明, 而后设置合适的抓拍参数;

若查看未抓拍到图片时,则需要检查:

- 1、间隔约 30 秒后重新刷卡查看刷拍情况,验证是否参数还未成功应用到 NVR;
- 2、IPC 设备是否支持 HTTP 抓拍,验证方式参考"<u>环境搭建前验证-IPC 验证</u>";
- 3、事件触发时, NVR 是否处于掉线状态;
- 4、检查 IPC 是否正常、可用、可访问;
- 5、图片抓拍服务是否正常开启;

#### 5.2.3. 历史视频回放

添加摄像头完成后,右键摄像头点击"历史视频回放",打开历史视频回放页面。可通 过拖动时间轴,定位到某个时间点,而后点击开始播放按钮,15 秒内即可成功调阅历史视频

### 数据。

**MAX** 迈斯

- 若一直未显示历史视频画面,则需要检查:
  - 1、所选择时间点是否 IPC 及 NVR 板子是否正常运行,正常录像视频数据;
  - 2、视频交互服务器网络带宽是否太小,导致视频缓冲太慢甚至断开;
  - 3、视频流服务是否未正常开启;

#### 6. 问题排查

添加 NVR 后, NVR 始终不上线?

- ●NVR 板子是否烧写程序;
- ●与主控 log 接线是否正确;
- ●网线是否没问题;
- ●与 IPC 是否正常通讯;

事件触发 IPC 始终不抓拍图片?

- ●IPC 是否支持 HTTP 抓拍;
- ●NVR 抓拍设置是否设置正常;
- ●门或控制器参数设置是否正常,DVR 服务是否启动并配置无误;
- ●事件是否正常触发,是否与设置的事件匹配;
- ●NVR 是否已处于掉线状态;

查看事件抓拍时,无法播放视频?

- ●NVR 是否已处于掉线状态;
- ●判断视频服务器带宽是否太小原因导致;

#### 7. 板子程序烧写说明

- 1、将网线接入 NVR 板子,并保证网络可用;
- 2、打开 DeviceManage 搜索设置工具,搜索 NVR 板子信息;

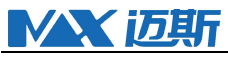

| 1 设备 | 管理工具        |       |      |       | -                |               |           |            | ×       |
|------|-------------|-------|------|-------|------------------|---------------|-----------|------------|---------|
| 序号   | IP 地址       | 端口    | 描述   |       | Mac地址            | 云序列号          | IP ++++++ | 192 . 16   | 8.1.9   |
|      | 192.168.1.9 | 34567 |      |       | 00:12:12:77:c9f2 | 7a717357e8163 | 子网掩码      | 255 . 25   | 5.255.0 |
|      |             |       |      |       |                  |               | 默认网关      | 192 . 16   | 8.1.1   |
|      |             |       |      |       |                  |               |           | 与本         | 地pc—致   |
|      |             |       |      |       |                  |               | HTTP端口    | 80         |         |
|      |             |       |      |       |                  |               | TCP端口     | 34567      |         |
|      |             |       |      |       |                  |               | Mac地址     | 00:12:12:7 | 7:c9:f2 |
|      |             |       |      |       |                  |               | 云序列号      | 7a717357e  | 8163743 |
|      |             |       |      |       |                  |               |           |            | 修改网络参数  |
| _    |             |       |      |       |                  |               | 管理员密码     |            | 高级      |
| •    | (           |       | m    |       | C. 11            |               |           |            |         |
| 全选   | · 搜索i       | 公告    | 添加设备 | web访问 | 重启设备             | 恢复默认配置        |           |            |         |
|      |             |       |      |       |                  |               |           |            |         |
| 文件名  | <u>ع:</u>   |       |      |       | 浏览               | 升级            |           |            |         |

3、勾选 NVR 板子,并点击下方"浏览"按钮,选择 user-x. bin 文件,而后点击"升级"

按钮。(升级过程中"描述"列会显示升级进度及升级结果)

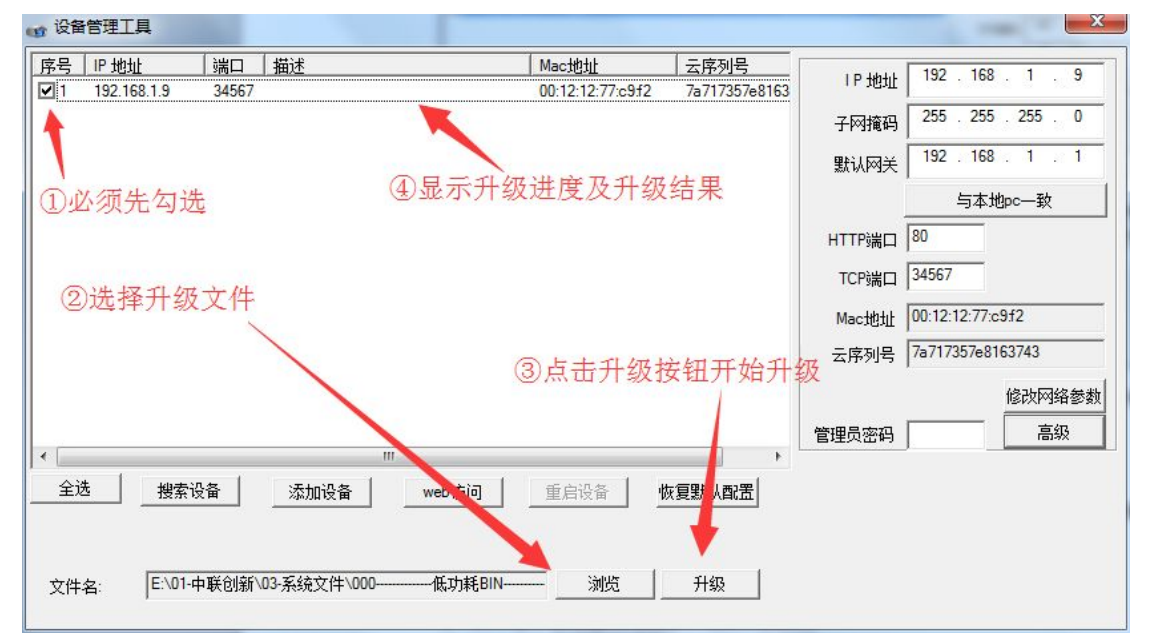

4、升级 user-x. bin 文件成功后,板子复位重启,约 60 秒后再次点击"搜索设备"按钮 搜索出 NVR 设备,勾选并选中文件 custom-x. bin 文件,而后点击"升级按钮"。

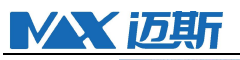

| 号    | IP 地址       | 端口    | 描述                                    | Mac地址             | 云序列号          |        | 192      | 168    | 1    | 9  |
|------|-------------|-------|---------------------------------------|-------------------|---------------|--------|----------|--------|------|----|
| ] 1  | 192.168.1.9 | 34567 |                                       | 00:12:12:77:c9:f2 | 7a717357e8163 | TP 地址  | 152 .    | 100    |      | 3  |
| -    |             |       | K                                     |                   |               | 子网掩码   | 255 .    | 255    | 255  | 0  |
|      |             |       |                                       |                   | · /           | 默认网关   | 192 .    | 168    | 1    | 1  |
| Di   | 须先勾进        | Ē.    | (4) 显力                                | 下并级进度及并级          | 结果            |        | Ę        | i本地    | oc一致 |    |
|      |             |       |                                       |                   |               | HTTP端口 | 80       |        |      |    |
| 6    | 24 42 11.67 | + 14  |                                       |                   |               | TCP端口  | 34567    |        |      |    |
| 2    | 远洋开级        | ×17   |                                       |                   |               | Mac地址  | 00:12:12 | :77:c9 | f2   |    |
|      |             |       |                                       | ③占土升级             | 定何开始升4        | 云序列号   | 7a71735  | 7e816  | 3743 |    |
|      |             |       |                                       |                   |               | X      |          |        | 修改网  | 络参 |
| _    |             |       |                                       |                   |               | 管理员密码  |          | -      | 高    | 级  |
| 全语   | i wati      | uz    | ····································· |                   |               |        |          |        |      |    |
| ±.   |             | 2.8   |                                       |                   | 以复刻 八百五       |        |          |        |      |    |
|      |             |       |                                       |                   |               |        |          |        |      |    |
| ÷744 | E:\01-F     | 日联创新  | 03-系统文件\000低力                         | 1                 | 1433          |        |          |        |      |    |

5、NVR 板子复位重启完成后,代表升级成功。

\*注: NVR 一定要先升级 user-x. bin, 再升级 custom-x. bin